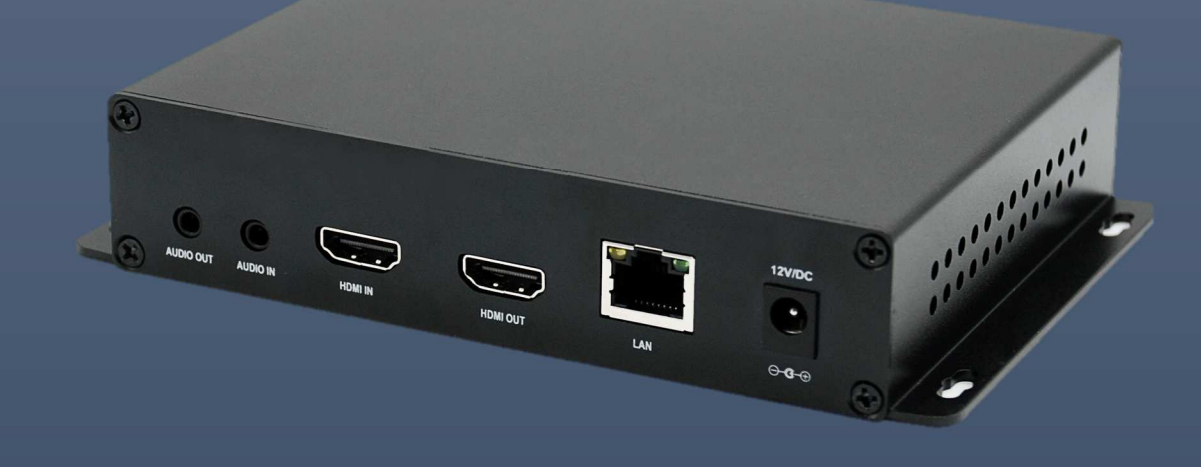

# LP-LAN-HD265E

マニュアル

H.265&H.264対応 フルHDビデオエンコーダー

アイゼック株式会社

製品の定格及びデザインと仕様は改善等のため予告なく変更する場合があります。

# 内容

| 1 | 概要                                                                                          | 3              |
|---|---------------------------------------------------------------------------------------------|----------------|
|   | 1.1 製品の特長                                                                                   | 3              |
|   | 1.2 製品外観                                                                                    | 3              |
| 2 | 初期設定                                                                                        | 4              |
|   | 2.1 電源の接続                                                                                   | 4              |
| 3 | エンコーダーの設定ページの紹介                                                                             | 7              |
|   | 3.1 Globe(ステータス)                                                                            | 7              |
|   | 3.2 Preview (プレビュー)                                                                         | 7              |
|   | 3.3 エンコーダー設定                                                                                | 8              |
|   | 3.4 Audio(オーディオ)設定                                                                          | 16             |
|   | 3.5 Input 設定                                                                                | 17             |
|   | 3.6 プロトコル設定:SRT / ONVIF プロトコル                                                               | 20             |
|   | 3.7 システム設定                                                                                  | 24             |
|   | <ol> <li>3.5 Input 設定</li> <li>3.6 プロトコル設定:SRT / ONVIF プロトコル</li> <li>3.7 システム設定</li> </ol> | 17<br>20<br>24 |

1 概要

1.1 製品の特長

本製品は 1080P@60 の HDMI 映像をイーサネットにて伝送可能な製品です。H.265(HEVC)/H.264 にて エンコードを実施します。

また、HTTP/SRT/RTMP/RTMPS/HLS/UDP/RTSP/ONVIF プロトコルをサポートしております。 製品前面には LCD モニターが搭載されておりエンコーダーの状態を確認できます。

1.2 製品外観

|  | HDMI IN                                                           | HDMI OUT | LAN | 12V/DC |  |
|--|-------------------------------------------------------------------|----------|-----|--------|--|
|  | 192.168.0.31<br>IN:1920×1080060<br>TX: 4.13M LAN<br>MEN: 67% oo** |          |     | PWR    |  |

2 初期設定

2.1 電源の接続

デバイスに接続されている標準の電源アダプター(DC12V / 1A)を使用してください。まはた PoE 給電を ご使用下さい。デバイスの電源をオンにすると、電源ライトが常に点灯します。

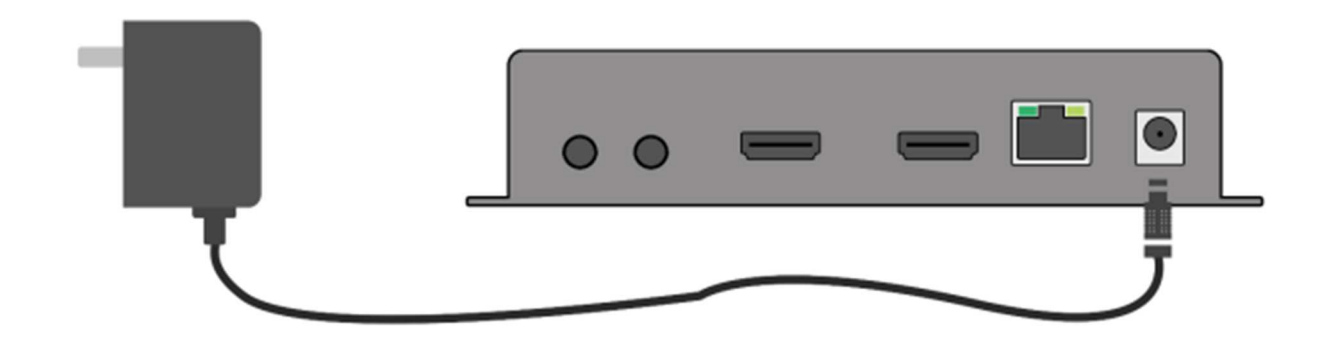

Note

付属の標準電源アダプターまたは PoE 給電をご使用ください。他の不適格な電源を使用する と、デバイスが故障する可能性があります。また電源アダプタと PoE 両方から同時に給電する とショートし故障する可能性がありますのでご注意下さい。

#### 2.2 エンコーダーをユーザーのコンピューターに直接接続する

▼ネットワークケーブルを介して、エンコーダーとパソコンを直接接続します。

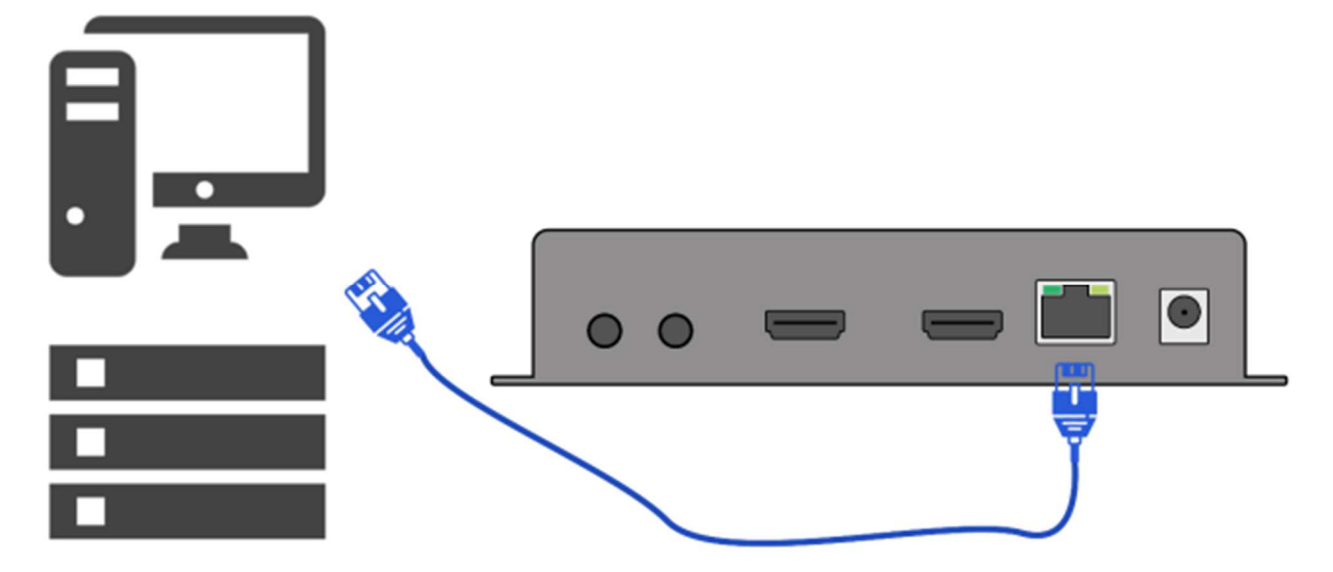

#### 2.3 WEB ブラウザ経由でエンコーダーの設定画面にログイン

エンコーダーの初期 IP アドレスは 192.168.0.35 です。

エンコーダーと接続したコンピューターの IP アドレスを 192.168.0.XX (XX は 35 以外の数字) に設定す る必要があります。

コンピューターの IP アドレスは以下の手順で変更します。

▼ ステップ 1: Windows の検索窓に「ネットワーク接続」と打ち込み、ネットワーク接続の表示をクリ ックします。

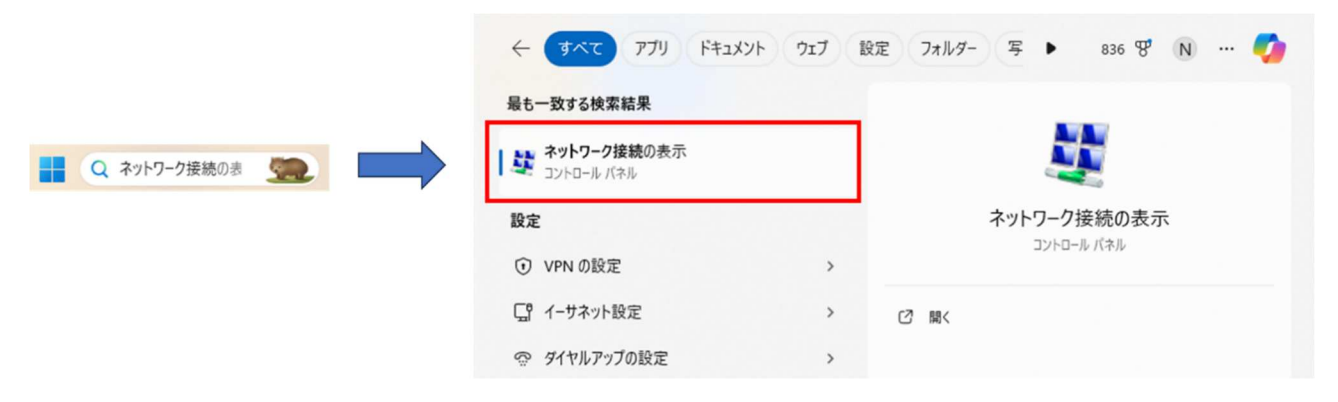

▼ ステップ 2:「イーサネット」を右クリックし出てきたポップアップから「プロパティ」を選択します。

| - Settings                                 |                                                                                                    | 👻 Network Connections                                        | - 0 ×             |
|--------------------------------------------|----------------------------------------------------------------------------------------------------|--------------------------------------------------------------|-------------------|
|                                            | Status                                                                                                    | +                                                            | P                 |
| Find a setting                             | Network status                                                                                                    | Organize *                                                   | E + 0 0           |
| Network & Internet                         |                                                                                                    | LetsTAP<br>Network cable unplugged<br>TAP-Windows Adapter V9 |                   |
| 🗇 Status                                   | Xiaomi,F388,5G<br>Private network                                                                                                    | MLAN X50,50<br>Intel/JO Dual Eand Wiveless-AC 31.            |                   |
| ₫ W-Fi                                     | You're connected to the Internet<br>If you have a limited data plan, you can make this network a<br>material connection or channe other economics                                                                       | Not connected<br>Bibarboth Device (Personal Ansa _           |                   |
| D Ethernet                                 | interes connection of change cone properties.                                                                                                    |                                                              | 1                 |
| ⊕ Dial-up                                  | WLAN (Xiaomi F388,5G) 52.2 GB<br>From the last 30 days                                                                                                    |                                                              | $\langle \rangle$ |
| W. WN                                      | Properties Data usage                                                                                                    |                                                              | · ·               |
| i∯• Airplane mode                          | WLAN (Xiaomi, F388, 5G) 52.2 GB<br>From the last 30 days                                                                                                    |                                                              |                   |
| <sup>8</sup> / <sup>0</sup> Mobile hotspot | Properties Data usage                                                                                                    |                                                              |                   |
| Prony                                      | Show available networks     View the connection options around you.     Advanced network settings      Change adapter options     View network adapters and change connection settings.      Network and Sharing Center |                                                              |                   |
|                                            | Por the networks you connect to, docide what you want to share.                                                                                                    | Sitem                                                        | 11 10             |

▼ ステップ 3:「インターネット プロトコル バージョン(TCP/IPv4)」を選択し「プロパティ」をクリ ックします。

画面が切り替わりますので IP アドレスに 192.168.0.XX (XX は 35 以外の 2 から 255 まで任意の数字)を 入力し OK をおします。

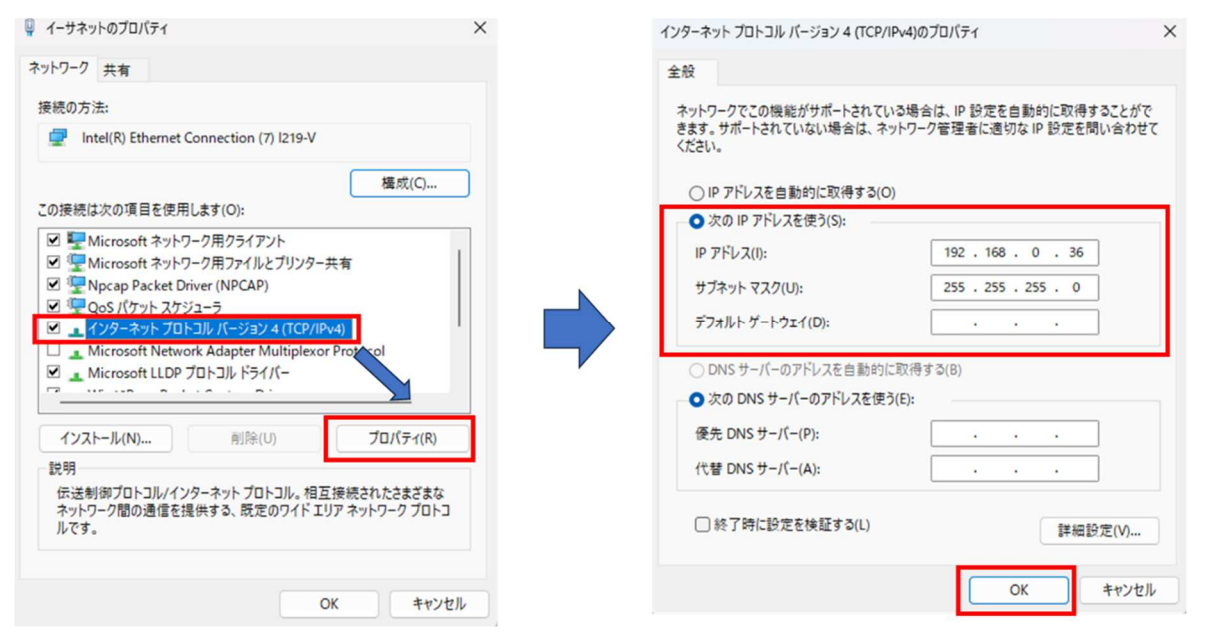

▼ ステップ4:WEB ブラウザを開き、デコーダーの IP アドレス(デフォルトは 192.168.0.35)を直接入力 し、デコーダーのログインインターフェースを開きます。デコーダーのデフォルトのユーザー名とパスワ ードは admin/admin で、「ログイン」をクリックします。

| D 8 192.1948.333 x +                                                                                                    |   |         |     |    | - | 0 | ×   |
|----------------------------------------------------------------------------------------------------|---|---------|-----|----|---|---|-----|
| ← ♂ ⋒ ⊙ 192.168.0.35                                                                                                    | ρ | $A^{h}$ | ίê. | ţ, | ۲ |   | ••• |
| Sign in to access this site         Automatation resulted by harp/1192.1580.305         Your connection to this site is not social         Username         Description         Password         Sign in         Cancel |   |         |     |    |   |   |     |

# 3 エンコーダーの設定ページの紹介

3.1 Globe(ステータス)

▼エンコーダーのステータス情報を表示します。
(入力映像情報、動作負荷、サーバー情報、ネットワーク情報)

| i.sec "                                                                                                    | D Encoder Device<br>Encoder configuration operating platform                                                                                                    | Q Service and Support                                   |
|----------------------------------------------------------------------------------------------------|----------------------------------------------------------------------------------------------------|---------------------------------------------------------|
| Status >                                                                                                    | Globe                                                                                                    |                                                         |
| <ul><li>Globe</li><li>□ Preview</li></ul>                                                                                                    | Globe                                                                                                    |                                                         |
| ENCODER     >       III     Stream1       III     Stream2       III     Stream3       III     Stream4       III     Stream4       III     Input | ■ Encoder          Input: video: 1280 x 720 P @60 audio: 48000       ● HDMIMA         Stream1: video: H264 1280 x 720 @30 2048 audio: AAC 48000         Stream2: video: H264 640 x 360 @30 2048 audio: AAC 48000         Stream3: Disable         Stream4: Disable                                                                                                    | System (%)<br>8%<br>CPU MEM FLASH<br>E<br>CPU MEM FLASH |
| C Settings                                                                                                    | Server                                                                                                    | Client                                                  |
| SETTINGS ><br>S Network<br>System<br>C Upgrade                                                                                                  | Stream1:       http://192.168.40.91:8000/chn1 (ts)         Stream1:       rtsp://192.168.40.91:554/chn1 (es)         Stream1:       http://192.168.40.91:8100/chn1.m3u8 (hls)         Stream2:       http://192.168.40.91:8000/chn2 (ts)         Stream2:       rtsp://192.168.40.91:554/chn2 (es)         Stream2:       http://192.168.40.91:8100/chn2.m3u8 (hls)         rtmp server:       rtmp://192.168.40.91:8100/chn2.m3u8 (hls) | Internet: online                                        |

# 3.2 Preview (プレビュー)

# ▼ このページから入力ビデオをプレビューできます。

| isec                                      | HD ENG | CODER CONFIGURATION OPER | VICE                                                                                                    |                        |                                           |
|-------------------------------------------|--------|--------------------------|----------------------------------------------------------------------------------------------------|------------------------|-------------------------------------------|
| Status                                    | >      | STREAM1                  | STREAM2                                                                                                    |                        |                                           |
| <ul><li>Globe</li><li>Preview</li></ul>   |        | Giliad                   | 6                                                                                                    | CH 2                   | CH 3                                      |
| ENCODER                                   | >      |                          | and the second division of the second division of the second divisio | 映像がありません               | 映像がありません                                  |
| Stream1                                   |        | CH 4                     |                                                                                                    | CH 5                   | CH 6                                      |
| <ul><li>Stream2</li><li>Stream3</li></ul> |        | 映像があり                    | ません                                                                                                    | 接続切断                   | 接続切断                                      |
| Stream4                                   |        | CH 7                     |                                                                                                    | 192.168.40.120<br>CH 8 | 192.168.40.73                             |
| ⊄€ Audio<br>Ξ Input                       |        | 接続切                      | 断                                                                                                    | 接続切断                   |                                           |
| PROTOCOL                                  | >      | 0 = - + + 4              | 0 <del>4</del> 0 % M                                                                                                    |                        | 024/10/03 11:33:39 R:すべて <mark>22%</mark> |
| 🗗 Settings                                |        |                          |                                                                                                    |                        |                                           |
| SETTINGS                                  | 2      |                          |                                                                                                    |                        |                                           |

©Copyright 2024 isec Corporation

```
3.3 エンコーダー設定
```

3.3.1 ストリーム設定

▼ 左側の列には、4 つのストリーム出力設定とオーディオの設定、および入力信号の設定機能が表示されます。

| i.sec       | HD Encoder [<br>HD ENCODER CONFIGURATION | Device<br>OPERATING PLATFORM   | Q Service and Support |
|-------------|------------------------------------------|--------------------------------|-----------------------|
| Status      | Encoder                                  | Server Client Text OSD Advance |                       |
| G Globe     |                                          |                                |                       |
| C Preview   | Encoder                                  |                                |                       |
| ENCODER     | > Mode :                                 | Enable 🗸                       |                       |
| III Stream1 | Logo mode :                              | Disable 🗸                      |                       |
| III Stream2 | Encoder type :                           | H264 V                         |                       |
| III Stream3 | Profile :                                | high profile 🖌                 |                       |
| 🖽 Stream4   | Color range :                            | PC 🗸                           |                       |
| 다. Audio    | Video size :                             | Auto 🗸                         |                       |
|             | Rotate :                                 | Disable 🗸                      |                       |
| PROTOCOL    | > Fps :                                  | 30 [5 - 60]                    |                       |
| C Settings  | GOP :                                    | 30 [5-200]                     |                       |
| SETTINGS    | Rc control :                             | vbr 🗸                          |                       |
| (3) Network | MinQp :                                  | 10 [1-51]                      |                       |
| 0 System    | MaxQp :                                  | 30 [MinQp-51]                  |                       |
| △ System    | MinIQp :                                 | 20 [MinQp-MaxQp]               |                       |
| C Upgrade   | Max bitrate(K) :                         | 2048 [16-200000]               |                       |
|             |                                          | Apply                          |                       |

**Mode (モード)**:Disable (無効) |Enable (有効) |VideoOnly (ビデオのみ) |Audio Only(オーディオのみ)

「Enable (有効)」は、ビデオとオーディオのデフォルトのエンコードです

「VideoOnly (ビデオのみ)」はビデオのみのエンコードします。

「Audio Only(オーディオのみ)」はオーディオのみのエンコードします。

Encoder Type(エンコーダタイプ): H264 / H265 / MJPEG

**Profile(プロファイル):** Baceline profile (ベースラインプロファイル) /main profile(メインプロファイル)/high profile ハイプロファイル(注:エンコードタイプを H.265 を選択した場合はメインプロファイル を選択してください)

Color range(カラーレンジ): PC / TV 映像を表示させるモニタに合わせ設定します。

Video size:解像度を設定できます。

Stream1&Stream2 は以下から設定可能です。

 $480*270/640*360/640*480/704*576/720*404/720*480/720*540/720*576/800*600/850*480/960*540/1024*576/1024*768/1280*768/1280*800/1280*720/1920*1080/ {\texttt{z}} - {\texttt{b}}$ 

Stream3&Stream4 は以下から設定可能です。

480 \* 270/640 \* 360/640 \* 480/704 \* 576/720 \* 404/720 \* 480/720 \* 540/720 \* 576 / 自動

Rotate (回転):映像を回転できます。 90/180/270

FPS:フレームレートを 5~60の間で設定できます。

Stream1&Stream2の Fps:5-60(注:入力解像度が 720i/50,1080i50の場合、フレームレートは 25を 選択します)

Stream3&Stream4の Fps:5-30(注:入力解像度が 720i/50,1080i50 の場合、フレームレートは 25 を 選択します)

GOP: 5-200、画質を示しています。デフォルト設定推奨です。

Rc control (ビットレート制御):VBR / CBR

#### マクロブロック QP 値の設定 (MinQp, MaxQp, MinQp に関して)

H264 エンコード中、各画像フレームは多数のマクロブロックに分割され、エンコード後に各マクロブロ ックに QP 値が割り当てられます。各画像フレームには、max\_qp および min\_qp と呼ばれる最大およ び最小の QP 値があります。パラメーター値が小さいほど、出力は入力に近づきます。

基本的にはデフォルトの設定でご使用下さい。

**MinQp:** 1-51

MaxQp: MinQp-51

MinIQp: [MinQp-MaxQp]

Max bitrate (最大ビットレート(K)):[16-200000]

Logo mode (ロゴモード): 無効|入力なし|常に

この機能は、ユーザーがデコーダー側で指定した画像を表示する必要がある場合に有効にできます 「入力なし」を選択すると、エンコーダーからの信号入力がない場合、デコーダーまたは VLC プレーヤ ーの出力にユーザーがアップロードした画像が表示されます。

「常に」を選択すると、信号入力の有無に関係なく、デコーダーまたは VLC プレーヤーの出力にはユー ザーがアップロードした画像が表示されます。

表示させるロゴは左メニューより「Upgrade」⇒上部メニューより「LOGO」からアップロード可能です。

| isec                                      | HD Encoder Device<br>HD Encoder configuration operating platform | Q Service and Support |
|-------------------------------------------|------------------------------------------------------------------|-----------------------|
| Status                                    | > UPGRADE BAKUP LOGO                                             |                       |
| ③ Globe                                   |                                                                  |                       |
| Preview                                   | LOGO                                                             |                       |
| ENCODER                                   | > Logo information : 1280 x 720                                  |                       |
| II Stream1                                | New logo file: ファイルを選択 道…ん Upload                                |                       |
| E Stream2                                 |                                                                  |                       |
| III Stream3                               |                                                                  |                       |
| 🖽 Stream4                                 |                                                                  |                       |
| 4: Audio                                  |                                                                  |                       |
| ➡ Input                                   |                                                                  |                       |
| PROTOCOL                                  | ^                                                                |                       |
| SETTINGS                                  | >                                                                |                       |
| S Network                                 |                                                                  |                       |
| A System                                  |                                                                  |                       |
| C Upgrade                                 |                                                                  |                       |
| · (1) (1) (1) (1) (1) (1) (1) (1) (1) (1) | 化结构 子囊口 工具业 经期间 解放出                                              | - 0 X                 |
|                                           |                                                                  |                       |
|                                           |                                                                  |                       |
|                                           | No Input Signal                                                  |                       |
|                                           |                                                                  |                       |
|                                           |                                                                  |                       |
|                                           |                                                                  |                       |

| i   | .sec    | HD E | D Encoder D    | DEVICE       |        |      |     |         | Q Service and Support |
|-----|---------|------|----------------|--------------|--------|------|-----|---------|-----------------------|
| Sta | tus     | >    | Encoder        | Server       | Client | Text | OSD | Advance |                       |
| 3   | Globe   |      |                |              |        |      |     |         |                       |
| C   | Preview |      | Server         |              |        |      |     |         |                       |
| EN  | CODER   | >    | Http server :  | Enable(TS)   |        |      |     |         |                       |
| ⊞   | Stream1 |      | Http port :    | 8000         |        |      |     |         | [1 - 65535]           |
|     | Stream2 |      | Http path :    | /chn1        |        |      |     |         |                       |
| ∷   | Stream3 |      | Rtsp server :  | Enable(ES) 🗸 |        |      |     |         |                       |
| ::: | Stream4 |      | Rtsp port :    | 554          |        |      |     |         | [1 - 65535]           |
| 4:  | Audio   |      | Rtsp path :    | /chn1        |        |      |     |         |                       |
| +   | Input   |      | His server:    | Enable 🗸     |        |      |     |         |                       |
| DD  |         | _    | HIs port :     | 8100         |        |      |     |         | [1 - 65535]           |
| PR  | DIOCOL  |      | HIs path :     | /chn1.m3u8   |        |      |     |         |                       |
| SET | TINGS   | >    | HIs duration : | 3            |        |      |     |         | [1 - 6]               |
| 3   | Network |      |                | Apply        |        |      |     |         |                       |
| ٩   | System  |      |                |              |        |      |     |         |                       |
| Ċ   | Upgrade |      |                |              |        |      |     |         |                       |
|     |         |      |                |              |        |      |     |         |                       |
|     |         |      |                |              |        |      |     |         |                       |

# 3.3.2 サーバー設定(HTTP / RTSP / HLS プロトコル)

#### HTTP server: 無効/有効 (TS)/有効 (FLV)

(HTTP を無効にすると、http 形式のビデオ ストリーミングを取得できなくなります)
HTTP ポート:1-65535 オプション、デフォルトは 8000
HTTP パス:変更可能
RTSP ポート:1-65535 オプション、デフォルトは 554
RTSP パス:変更可能
HLS サーバー: 無効/有効
HLS パス: カスタマイズ
HLS 期間:

Note

上記の変更後、エンコーダーを再起動する必要があります。

| i.sec                                   | HD E | D Encoder D | DEVICE    |        |      |     |         | Q Service and Support |
|-----------------------------------------|------|-------------|-----------|--------|------|-----|---------|-----------------------|
| Status                                  | >    | Encoder     | Server    | Client | Text | OSD | Advance |                       |
| <ul><li>Globe</li><li>Preview</li></ul> |      | Client      |           |        |      |     |         |                       |
| ENCODER                                 | >    | Multicast : | Disable 🗸 |        |      |     |         |                       |
| E Stream1                               |      | Rtmp(s) :   | Disable 🗸 |        |      |     |         |                       |
| III Stream2                             |      |             | Apply     |        |      |     |         |                       |
| Stream3                                 |      |             |           |        |      |     |         |                       |
| III Stream4                             |      |             |           |        |      |     |         |                       |
| 4: Audio                                |      |             |           |        |      |     |         |                       |
| Input                                   |      |             |           |        |      |     |         |                       |
| PROTOCOL                                | ^    |             |           |        |      |     |         |                       |
| SETTINGS                                | >    |             |           |        |      |     |         |                       |
| S Network                               |      |             |           |        |      |     |         |                       |
| A System                                |      |             |           |        |      |     |         |                       |
| C Upgrade                               |      |             |           |        |      |     |         |                       |

#### 3.3.3 Cliet 設定/Pushflow 設定(マルチキャスト/RTMP/RTMPS)

ユーザーがマルチキャストまたは RTMP プロトコルを使用する必要がある場合は、このページで設定が 必要です。

Multicast (マルチキャスト):無効/UDP/RTPオプション
Server addr: マルチキャストアドレスを入力します
サーバーポート: 1-65535 オプション
パッケージサイズ: 564/940/1316
Rtmp(s): 無効/有効/ビデオのみ/オーディオのみ
Server addr: RTMP/RTMS サーバーのアドレスを入力します
サーバーアプリ: RTMP/RTMPS サーバーの秘密キーを入力します

#### RTMP セットアップの例:

たとえば、RTMP プッシュ ストリーム アドレスは次のようになります rtmp://p1bj.weizan.cn/v/820595698\_132282802989672874?t=471b0

サーバーアドレス:rtmp://p1bj.weizan.cn/v サーバーアプリ:820595698\_132282802989672874?t=471b0

| i.sec       | HD Encoder I<br>HD ENCODER CONFIGURATION | Device<br>operating platform |        |      |     |         |            | Q Service and Support |
|-------------|------------------------------------------|------------------------------|--------|------|-----|---------|------------|-----------------------|
| Status      | > Encoder                                | Server                       | Client | Text | OSD | Advance |            |                       |
| Globe       |                                          |                              |        |      |     |         |            |                       |
| Preview     | Text                                     |                              |        |      |     |         |            |                       |
| ENCODER     | > Group1 :                               | Enable 🗸                     |        |      |     |         |            |                       |
| E Stream1   | Mode1 :                                  | Static 🗸                     |        |      |     |         |            |                       |
| E Stream2   | Text X1 :                                | 10                           |        |      |     |         | [0-width]  |                       |
| II Stream3  | Text Y1 :                                | 10                           |        |      |     |         | [0-height] |                       |
| III Stream4 | Text size1 :                             | 36                           |        |      |     |         | [8-96]     |                       |
| 다. Audio    | Text alpha1 :                            | 128                          |        |      |     |         | [0-128]    |                       |
| - Input     | lext colori .                            | White •                      |        |      |     |         |            |                       |
| PROTOCOL    | Dackground1                              | Transparent                  |        |      |     |         |            |                       |
| PROTOCOL    | Group2 :                                 | Disable ¥                    |        |      |     |         |            |                       |
| SETTINGS    | 2                                        | Apply                        |        |      |     |         |            |                       |
| S Network   |                                          | орру                         |        |      |     |         |            |                       |
| A System    |                                          |                              |        |      |     |         |            |                       |
| C Upgrade   |                                          |                              |        |      |     |         |            |                       |

3.3.4 テキスト設定:2 つのグループのテキスト入力設定をサポート

Mode1: 固定/右にスライド/左にスライド Text X1: 0-width はオプションで、テキストの左右の位置を表示します Text Y1: 0-height はオプションで、テキストの上下の位置を表示します Text size1: 8-72 はオプションです Text alpha1: 0-128 はオプションです Text color1: ビデオに表示されるテキストの色 Background1: ビデオに表示されるテキストの背景色 Text1: 希望のテキストの内容

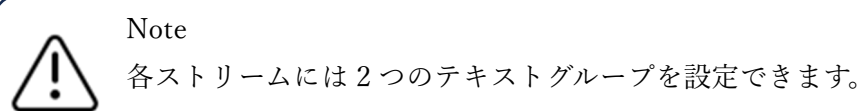

# 3.3.5 OSD 設定

ユーザーは OSD を通じてステーションのロゴ、写真などをアップロードでき、JPG 形式をサポートして います。

| i.se                             | C HI                 | D Encoder [<br>ncoder configuration | Device<br>operating platform |                   |      |        |                       |
|----------------------------------|----------------------|-------------------------------------|------------------------------|-------------------|------|--------|-----------------------|
| Status                           | >                    | Encoder                             | Server                       | Client            | Text | OSD    | Advance               |
| Globe                            |                      |                                     |                              |                   |      |        |                       |
| Preview                          |                      | Bmp                                 |                              |                   |      |        |                       |
| ENCODER                          | >                    | Group1 :                            | Disable 🗸                    |                   |      |        |                       |
| 🗉 Stream                         |                      | Group2 :                            | Disable 🗸                    |                   |      |        |                       |
| 🗉 Streama                        | 2                    | Mosaic1 :                           | Disable 🗸                    |                   |      |        |                       |
| III Stream                       | 1                    | Mosaic2 :                           | Disable                      |                   |      |        |                       |
| III Stream                       | Ļ                    |                                     | Disable                      |                   |      |        |                       |
| 47 . 11                          |                      |                                     | Арріу                        |                   |      |        |                       |
| Group1 :<br>Bmp X1 :<br>Bmp Y1 : | Enable<br>100<br>100 | ~                                   |                              |                   |      | [<br>[ | 4-Width]<br>4-Height] |
| Alpha1 :                         | 48                   |                                     |                              |                   |      | [      | 0-128]                |
| Bmp name1 :<br>Bmp file1 :       | ファイルを                | <b>肇択</b> 選…ん Uploa                 | ad                           |                   |      | [.     | 24bit bmp only]       |
| Group2 :                         | Disable              |                                     |                              |                   |      |        |                       |
| Mosaic1 :                        | Disable              | ~                                   |                              |                   |      |        |                       |
| Mosaic2 :                        | Disable              | ~                                   |                              |                   |      |        |                       |
|                                  | Apply                |                                     |                              |                   |      |        |                       |
| C1.细                             | 赤/古云                 | <b></b>                             |                              |                   |      |        |                       |
| JTOUP1:票<br>SMP X1.雨             | :xリ/ 1月 X)<br>前像のナ   | ッ<br>ニ右の位置をす                        | 長示します                        |                   |      |        |                       |
|                                  | 画像の上                 | -コン世旦です<br>-下の位置をま                  | 、小 しょ タ<br>長示 しま す           |                   |      |        |                       |
| <b>lphal:</b> 0-1                | 3家シュ<br>28 はオ        | - 」 シ ⊡ 回 c む<br>・ プションです           | 、 画像の透明                      | 度を調響              | 整します |        |                       |
| Bmp name                         | •1:Grou              | up1 の名前を計                           | 表示します                        | -/ <b>~</b> ⊂ µ¶] |      |        |                       |
| <b>.</b>                         |                      |                                     | -                            |                   |      |        |                       |

Mosaic:ビデオ画面に部分的なモザイクを設定する

# Bmp

| Group1 :         | Disable | ~ |       |
|------------------|---------|---|-------|
| Group2 :         | Disable | ~ |       |
| Mosaic1 :        | Enable  | ~ |       |
| Mosaic X1 :      | 0       |   | [0-wi |
| Mosaic Y1 :      | 0       |   | [0-he |
| Mosaic width1 :  | 64      |   | [8-wi |
| Mosaic height1 : | 64      |   | [8-he |
| Block size1 :    | 8x8     | ~ |       |
| Mosaic2 :        | Disable | ~ |       |
|                  | Apply   |   |       |

Mosaic 1:無効/有効

Mosaic x1:モザイクの左右の位置を表示します Mosaic Y1:モザイクの上下の位置を表示します Mosaic width1:モザイクの幅を設定します。 Mosaic height1:モザイクの高さを設定します。 Block size1:8x8 / 16x16 / 32x32 オプション

# 3.4 Audio(オーディオ)設定

| isec        | HD Encoder [<br>HD Encoder configuration | Device | ATFORM |
|-------------|------------------------------------------|--------|--------|
| Status      | Audio                                    |        |        |
| Globe       | - Andrew                                 |        |        |
| Preview     | Audio                                    |        |        |
| ENCODER     | Encoder type:                            | AACLC  | ~      |
| III Stream1 | Bitrate:                                 | 64000  | ~      |
| Stream2     | ES type:                                 | 04000  |        |
| Stream3     | ES type.                                 | AAC    | •      |
| Sueam4      | ES chn:                                  | Left   | ~      |
| - Input     | Digital gain:                            | x1     | ~      |
| PROTOCOL    |                                          | Apply  | /      |

Encord: AACLC / EAAC / EAACPLUS

Bitrate: 48000/64000/96000/128000/160000/192000/256000 オプション

**ES type:** AAC / G711 / G711U オプション

ES Chn:Left/Right

(RTSP プロトコル ES モードに設定されている場合、音声を左右のチャンネルに設定できます。) Digital gain: X1 / X2 / X4 / X8

#### 3.5 Input 設定

| isec                                    | HI E | D Encoder Dev<br>Incoder configuration oper | <b>/ICE</b><br>ATING PLATFOR | м |
|-----------------------------------------|------|---------------------------------------------|------------------------------|---|
| Status                                  | >    | INPUT                                       | EDID                         | b |
| <ul><li>Globe</li><li>Preview</li></ul> |      | Input                                       |                              |   |
| ENCODER                                 | >    | Input size :                                | Auto                         | ~ |
| Stream1                                 |      | Mirror:                                     | Disable                      | ~ |
| Stream2                                 |      | Audio intf:                                 | Digital                      | ~ |
| 🖽 Stream3                               |      |                                             | Apply                        |   |
| 🖽 Stream4                               |      | -                                           |                              |   |
| <b>너</b> : Audio                        |      |                                             |                              |   |
| ➡ Input                                 |      |                                             |                              |   |

Input size(入力サイズ):「自動」を選択すると、エンコーダーは入力信号の解像度を自動的に認識します Mirror(ミラー):入力信号ソースの画面ミラーリング設定

ミラーは左右ミラーリング

フリップは上下部ミラーリング

ミラー+フリップは左右上下ミラーリング

Audio inf(オーディオ情報): デジタル/アナログ/オート

デジタルとは、入力オーディオソースが映像源に内蔵されたオーディオであることを意味します

アナログとは、入力オーディオソースが外部オーディオであることを意味します

エンコーダーがデュアルインターフェース入力の場合、「自動」を選択すると、エンコーダーは入力オー ディオパターンを自動的に認識します

#### 3.5.1 EDID 機能

4つのデフォルトの EDID モードを選択でき、ユーザーは必要に応じて選択できます。

| isec        | HD EF | D Encoder E | Device<br>Operating platform |          | Q Service and Support |
|-------------|-------|-------------|------------------------------|----------|-----------------------|
| Status      | >     | INPUT       | EDID                         | LOOPBACK |                       |
| ③ Globe     |       |             |                              |          |                       |
| Preview     |       | Edid        |                              |          |                       |
| ENCODER     | >     | Edid:       | SNMSUNG 🗸                    |          |                       |
| Stream1     |       |             | Apply                        |          |                       |
| III Stream2 |       |             |                              |          |                       |
| III Stream3 |       |             |                              |          |                       |
| 🔢 Stream4   |       |             |                              |          |                       |
| र्दः Audio  |       |             |                              |          |                       |
| ➡ Input     |       |             |                              |          |                       |
| PROTOCOL    | ^     |             |                              |          |                       |
| SETTINGS    | >     |             |                              |          |                       |

# 3.5.2 Loopback(ループバック):ローカルループアウトのビデオ設定

ループアウト出力を使う際に設定します。

| i.sec                                   | HD E | D Encoder D | Device<br>OPERATING PLATFORM |          | Q Service and Support |
|-----------------------------------------|------|-------------|------------------------------|----------|-----------------------|
| Status                                  | >    | INPUT       | EDID                         | LOOPBACK |                       |
| <ul><li>Globe</li><li>Preview</li></ul> |      | Loopback    |                              |          |                       |
| ENCODER                                 | >    | Resolution: | 1920x1080 ¥                  |          |                       |
| 🖽 Stream1                               |      | Ratio:      | stretch 🗸                    |          |                       |
| III Stream2                             |      | Luma:       | 50                           |          | [0-100]               |
| III Stream3                             |      | Contrast:   | 50                           |          | [0-100]               |
| III Stream4                             |      | Hue:        | 50                           |          | [0-100]               |
| <b>द</b> स् Audio                       |      | Saturation: | 50                           |          | [0-100]               |
| 🛨 Input                                 |      |             | Apply                        |          |                       |
| PROTOCOL                                | ^    |             |                              |          |                       |
| SETTINGS                                | >    |             |                              |          |                       |

| 5 | Status     | • | INPUT      | EDID LOOPBACK LOOPOSD |  |
|---|------------|---|------------|-----------------------|--|
| ( | S Globe    |   |            |                       |  |
| t | Preview    |   | Loopback   | bmp                   |  |
| E | ENCODER    | 2 | 8mp :      | Enable v              |  |
| 1 | Stream1    |   | Bmp X:     | 0                     |  |
| 1 | 1 Stream2  |   | Bmp Y:     | 0                     |  |
| 1 | Stream3    |   | Alpha      | 45                    |  |
| 6 | Stream4    |   | 8mp name : |                       |  |
|   | 4: Audio   |   | Bmp file : | 通期文件 未选择文件 Upland     |  |
|   | - loout    |   |            | Apply                 |  |
| 1 |            |   |            |                       |  |
| F | PROTOCOL   |   |            |                       |  |
| t | C Settings |   |            |                       |  |
| 5 | SETTINGS   |   |            |                       |  |
| 0 | Network    |   |            |                       |  |

3.5.3 ループ OSD:ローカルループアウトの画像設定

Bmp:無効/有効

Bmp X:4 幅;画像の左右の位置を表示します

Bmp Y:4-高さ;画像の上下の位置を表示します

アルファ:0-128 はオプションです。画像の透明度を調整します

Bmp 名:BMP ファイルの名前を表示します

Bmp ファイル:画像のアップロードを選択し、1M 未満の画像の bmp 形式をサポートします

注:画像に透明な背景を表示する場合は、背景色を R-177、G-204、B-233 に設定してください。

# 3.6 プロトコル設定:SRT / ONVIF プロトコル

| Status >                                | SRT       | GB28281               | ONVIF     | ADVANCE |  |
|-----------------------------------------|-----------|-----------------------|-----------|---------|--|
| <ul><li>Globe</li><li>Preview</li></ul> | SRT       |                       |           |         |  |
| ENCODER                                 | Group 1 : | Disable 🗸             |           |         |  |
| III Stream1                             | Status :  | srt://192.168.10.38 ( | 0 online) |         |  |
| II Stream2                              | Group 2 : | Disable 🗸             |           |         |  |
| II Stream3                              | Status :  | disable               |           |         |  |
| Stream4                                 |           | Apply                 |           |         |  |
| ත්ද Audio                               |           |                       |           |         |  |
| 🛨 Input                                 |           |                       |           |         |  |
| PROTOCOL                                |           |                       |           |         |  |
| C Settings                              |           |                       |           |         |  |

#### 3.6.1 SRT Listenr の設定

| i.sec       | HD EN | DEncoder D | Device<br>Operating platform |       |      |         | Q Service and Support |
|-------------|-------|------------|------------------------------|-------|------|---------|-----------------------|
| Status      | >     | SRT        | GB28281                      | ONVIF | СРСР | ADVANCE |                       |
| Globe       |       |            |                              |       |      |         |                       |
| Preview     |       | SRT        |                              |       |      |         |                       |
| ENCODER     | >     | Group 1 :  | Listener 🗸                   |       |      |         |                       |
| II Stream1  |       | Status :   | disable                      |       |      |         |                       |
| III Stream2 |       | Stream :   | Stream1 🗸                    |       |      |         |                       |
| III Stream3 |       | Port :     | 7130                         |       |      |         | [1 - 65535]           |
| III Stream4 |       | Delay :    | 120                          |       |      |         | ms                    |
| र्दः Audio  |       | Key :      |                              |       |      |         |                       |
| 🛨 Input     |       | Group 2 :  | Disable 🗸                    |       |      |         |                       |
| PROTOCOL    | >     |            | Apply                        |       |      |         |                       |
| 🗗 Settings  |       |            |                              |       |      |         |                       |
| SETTINGS    | ^     |            |                              |       |      |         |                       |

SRT が Listener (リスナーモード) として選択されている場合、

Status: SRT のステータスを表示します

Stream: stream1~4 を選択

**Port:**[1-65535]、7130 がデフォルトです。ユーザーがポートを変更したい場合、1024 より大きいポート を設定することをお勧めします

Delay: 120 がデフォルトです

#### Stream id:

Key: 暗号化パスワードを設定します

#### 3.6.2 SRT Caller での設定

| Status >    | SRT GB28             | 281 ONVIF | ADVANCE |             |
|-------------|----------------------|-----------|---------|-------------|
| S Globe     | CDT                  |           |         |             |
| Preview     | SKI                  |           |         |             |
| ENCODER >   | Group 1 : Caller     | ~         |         |             |
| II Stream1  | Status :             |           |         |             |
| III Stream2 | Stream : Stream      | m1 🗸      |         |             |
| II Stream3  | Server addr : 192.16 | 8.10.11   |         |             |
| II Stream4  | Port : 7130          |           |         | [1 - 65535] |
| d: Audio    | Delay : 120          |           |         |             |
| - Input     | Stream id :<br>Key : |           |         |             |
| PROTOCOL    | Group 2 : Disab      | le 🗸      |         |             |
| 🗗 Settings  | Status : disable     | 2         |         |             |
| SETTINGS >  |                      | Apply     |         |             |

SRT が Caller モードとして選択されている場合、

Status: SRT のステータスを表示します

Stream: stream1~4 を選択

Server addr: デコーダーの IP アドレスを入力します

**Port:**[1-65535]、7130 がデフォルトです。ユーザーがポートを変更したい場合は、1024 より大きいポートを設定することをお勧めします

Delay: 120 がデフォルトです

Stream id:ストリーム ID を設定します。(設定不要な場合、ブランクでも大丈夫です。)

Key: 暗号化パスワードを設定します。(設定不要な場合、ブランクでも大丈夫です。)

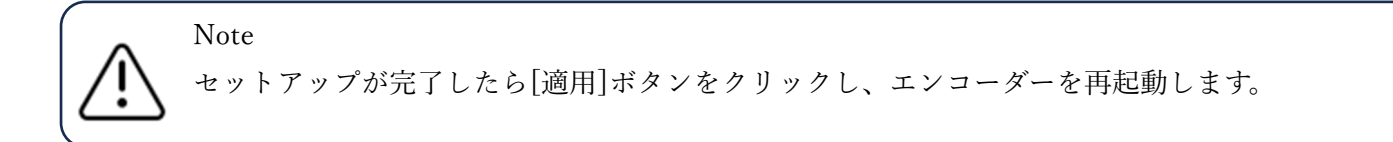

#### 3.6.3 ONVIF 設定

Media name :onvif 検索で表示される名称を設定します。

| isec                                    | HD EF | D Encoder E  | Device<br>OPERATING PLATFORM |       |      |         |  |
|-----------------------------------------|-------|--------------|------------------------------|-------|------|---------|--|
| Status                                  | >     | SRT          | GB28281                      | ONVIF | CPCP | ADVANCE |  |
| <ul><li>Globe</li><li>Preview</li></ul> |       | ONVIF        |                              |       |      |         |  |
| ENCODER                                 | >     | Mode :       | Enable 🗸                     |       |      |         |  |
| Stream1                                 |       | Media name : | HDMI                         |       |      |         |  |
| E Stream2                               |       |              | Apply                        |       |      |         |  |
| Stream3                                 |       |              |                              |       |      |         |  |
| Stream4                                 |       |              |                              |       |      |         |  |
| d: Audio                                |       |              |                              |       |      |         |  |
| → Input                                 |       |              |                              |       |      |         |  |
| PROTOCOL                                | >     |              |                              |       |      |         |  |

#### 3.6.4 ADVANCE(詳細設定)

| <b>1.Sec</b> HD Encoder Device<br>HD ENCODER CONFIGURATION OPERATING PLATFORM |                  |                            |  |  |  |  |  |  |  |
|-------------------------------------------------------------------------------|------------------|----------------------------|--|--|--|--|--|--|--|
| Status >                                                                      | SRT G            | SB28281 ONVIF CPCP ADVANCE |  |  |  |  |  |  |  |
| <ul><li>Globe</li><li>Preview</li></ul>                                       | Advance          |                            |  |  |  |  |  |  |  |
| ENCODER >                                                                     | HTTP&RTSP encry: | Disable 🗸                  |  |  |  |  |  |  |  |
| III Stream1                                                                   | user name:       | 123                        |  |  |  |  |  |  |  |
| 🖽 Stream2                                                                     | password:        | 123                        |  |  |  |  |  |  |  |
| E Stream3                                                                     |                  | Apply                      |  |  |  |  |  |  |  |
| 🖽 Stream4                                                                     |                  |                            |  |  |  |  |  |  |  |
| 녀: Audio                                                                      |                  |                            |  |  |  |  |  |  |  |

HTTP および RTSP プロトコルの暗号化(ID とパスワード)を設定できます。

3.7 システム設定

3.7.1 ネットワーク設定

DHCP が有効になっている場合、エンコーダーの IP アドレスがスイッチによって割り当てられ、エンコ ーダーの OLED ディスプレイにエンコーダに割り当てられた IP アドレスが表示されます。

DHCP が無効になっている場合、ユーザーはエンコーダーの IP アドレスを手動で変更できます。IP 変更時に DNS を変更します。

\*IPを変更した後は、エンコーダーを再起動する必要があるのでご注意してください。

| i.sec :                   | HD Encoder D                     | Device<br>Operating platform |             |                       |
|---------------------------|----------------------------------|------------------------------|-------------|-----------------------|
| Status >                  | Network                          | Advance                      | Intercom    | Remote uart           |
| 3 Globe                   |                                  |                              |             |                       |
| L Preview                 | Network                          |                              |             |                       |
| ENCODER >                 | DHCP :                           | Enable 🗸                     |             |                       |
| III Stream1               | IP address :                     | 192.168.0.31                 |             |                       |
| III Stream2               | Mask address :                   | 255.255.255.0                |             |                       |
| 🖽 Stream3                 | GW address :                     | 192.168.0.1                  |             |                       |
| 🖽 Stream4                 | DNS0 :                           | 192.168.0.1                  |             |                       |
| <b>⊄</b> € Audio          | DNS1 :                           | 192.168.0.1                  |             |                       |
| ➡ Input                   | MTU :                            | 1500                         |             |                       |
| PROTOCOL >                | MAC address :                    | F4:69:D5:D0:B0:CE            |             |                       |
| L Settings                |                                  | Apply                        |             |                       |
| i.sec HD Er<br>HD ENCODER | CONFIGURATION OPERATING PLATFORM |                              |             |                       |
| Status >                  | Network Advance                  | Intercom                     | Remote uart |                       |
| ③ Globe                   | Advance                          |                              |             |                       |
| Preview                   | Auvance                          |                              |             |                       |
| ENCODER >                 | Web port : 80                    |                              |             | [2, 65535]            |
| Stream1                   | Web bak port: 8080               |                              |             | [0, 65535] 0 disabled |
| III Stream2               | Onvif port : 8120                |                              |             | [1, 65535]            |
| III Stream3               | DHCP retry : 5                   |                              |             | 0 means retry forever |
| 🖽 Stream4                 | Apply                            |                              |             |                       |
| d: Audio                  |                                  |                              |             |                       |

#### Intercom

デコーダー(LP-LAN-UHD265D)と双方向オーディオを使用する際に設定します。 Address にデコーダーの IP アドレスを挿入します。

|                                         | D Encoder E | Device<br>operating platform |          |             |           | Q Service and Support |
|-----------------------------------------|-------------|------------------------------|----------|-------------|-----------|-----------------------|
| Status >                                | Network     | Advance                      | Intercom | Remote uart |           |                       |
| <ul><li>Globe</li><li>Preview</li></ul> | Intercom    |                              |          |             |           |                       |
| ENCODER >                               | Mode :      | Client 🗸                     |          |             |           |                       |
| E Stream1                               | Status :    | Disable                      |          |             |           |                       |
| III Stream2                             | Address :   |                              |          |             |           |                       |
| E Stream3                               | Port :      | 5400                         |          |             |           |                       |
| Stream4                                 | Volume :    | 132                          |          |             | [0 - 132] |                       |
| 년: Audio                                |             | Apply                        |          |             |           |                       |
| 🛨 Input                                 |             |                              |          |             |           |                       |
|                                         |             |                              |          |             |           |                       |

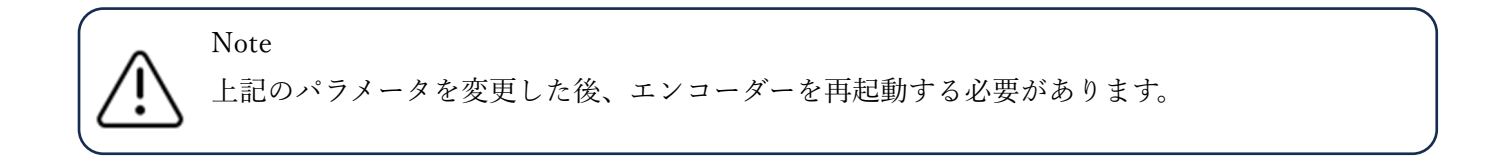

# 3.7.2 System (システム) 設定

# ▼TIME (時刻表示) 設定

| isec                                    | HD Encoder [<br>HD ENCODER CONFIGURATION | Device<br>N OPERATING PLATFORM |
|-----------------------------------------|------------------------------------------|--------------------------------|
| Status                                  | > TIME                                   | SCHEDULER LOGIN                |
| <ul><li>Globe</li><li>Preview</li></ul> | TIME                                     |                                |
| ENCODER                                 | > System time :                          | 2000/1/1 04:54:11              |
| E Stream1                               | Time sync :                              | Sync                           |
| Stream2                                 | NTP :                                    | Disable 🗸                      |
| E Stream3                               | NTP Server :                             | ntp6.aliyun.com                |
| 🖽 Stream4                               | Time zone:                               | UTC+8                          |
| d: Audio                                |                                          | Apply                          |

ワンクリック「Sync (同期)」でユーザーのコンピューターの時刻を同期 NTP を有効にすると、ユーザー指定したタイムゾーンの時刻を同期できます

# ▼SCHEDULER 自動/時間指定再起動設定

| i.sec       |   | D Encoder D   | Device<br>OPERATING PLATFORM |
|-------------|---|---------------|------------------------------|
| Status      | > | TIME          | SCHEDULER                    |
| Globe       |   |               |                              |
| Preview     |   | Scheduler     |                              |
| ENCODER     | > | Auto reboot : | Enable 🗸                     |
| III Stream1 |   | Expiry :      | 10                           |
| E Stream2   |   | Left :        | < 1                          |
| Stream3     |   | Fixed Reboot: | Enablie 🗸                    |
| III Stream4 |   | Target :      | 10 : 10                      |
| d: Audio    |   |               | Apply                        |

指定した時刻に再起動を実施する設定ができます。

Expiry:再起動周期サイクル:1時間ごとに設定できます。 例:10 に設定すると 10 時間ごとに再起動します。

Left:1度限り再起動の設定ができます。 >1に設定すると1時間後に1度だけ再起動します。 Fixed Reboot:設定した時間に再起動を実施するように設定できます。 ▼LOGIN ログインユーザー名とパスワードの設定の変更

| Status                                  | > | TIME SCHEDULER LOGIN             |
|-----------------------------------------|---|----------------------------------|
| <ul><li>Globe</li><li>Preview</li></ul> |   | Login                            |
| ENCODER                                 | > | New Name :                       |
| Stream1<br>Stream2                      |   | New password : Repeat password : |
| II Stream3                              |   | Apply                            |

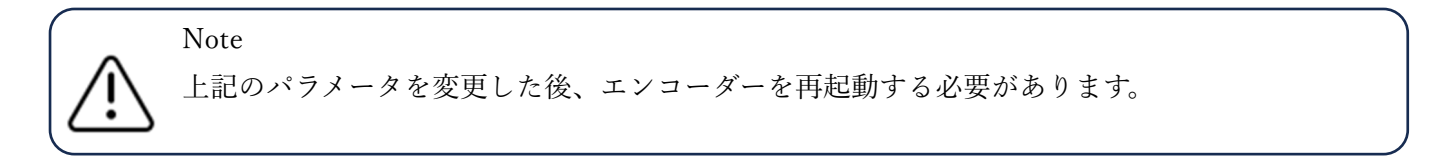

3.7.3 アップグレード設定

▼ アップグレード設定

| i.sec :                                     | HD Encoder D                   | OPERATING PLATFORM                                    |
|---------------------------------------------|--------------------------------|-------------------------------------------------------|
| Status >                                    | UPGRADE                        | BAKUP LOGO                                            |
| <ul><li>③ Globe</li><li>□ Preview</li></ul> | Upgrade                        |                                                       |
| ENCODER >                                   | SN :                           | 24061808                                              |
| Stream1                                     | Fw version :                   | 1.10.1 standard 20231227(V710)                        |
| III Stream2                                 | Hd version :                   |                                                       |
| II Stream3                                  | Ker version :<br>New fw file : | #2 SMP Mon Mar 22 16:38:38 CS1 2021<br>ファイルを選択<br>違…ん |
| II Stream4                                  |                                |                                                       |
| <b>⊄</b> € Audio                            |                                |                                                       |
| 🛨 Input                                     |                                |                                                       |

既存ファームウェアのバージョン番号情報の表示

新しいファームウェアにアップグレードする必要がある場合は、ファームウェアの最新バージョンについてお問い合わせください。

新しいファームウェアを受け取ったら、ファイルを解凍して直接アップロードしないでください アップグレードが成功したことを示すメッセージを表示したら、エンコーダーを再起動してアップデート のインストールを完了してください。

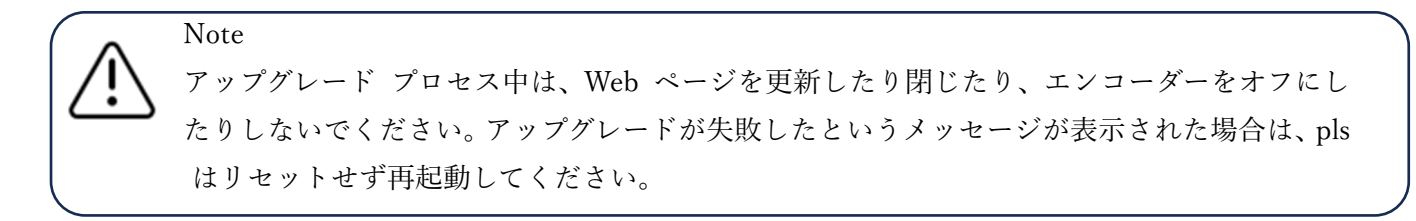

▼ BACKUP バックアップ設定

「Bakup」ボタンをクリックすると、エンコードされた設定をローカルコンピューター上のファイルに保 存することができます

ファイルをアップロードすることで、ワンクリックで設定を復元することもできます 「デフォルト」ボタンは工場出荷時の設定に復元されます

| i.sec     | <b>BODY HD Encoder Device</b><br>HD ENCODER CONFIGURATION OPERATING PLATFORM |                            |  |  |  |  |  |  |  |
|-----------|------------------------------------------------------------------------------|----------------------------|--|--|--|--|--|--|--|
| Status    | >                                                                            | UPGRADE BAKUP LOGO         |  |  |  |  |  |  |  |
| Globe     |                                                                              |                            |  |  |  |  |  |  |  |
| Preview   |                                                                              | Bakup                      |  |  |  |  |  |  |  |
| ENCODER   | >                                                                            | Bakup : Bakup              |  |  |  |  |  |  |  |
| Stream1   |                                                                              | Reload: ファイルを選択 選…ん Reload |  |  |  |  |  |  |  |
| Stream2   |                                                                              | Default                    |  |  |  |  |  |  |  |
| 🖽 Stream3 |                                                                              |                            |  |  |  |  |  |  |  |

#### ▼ ロゴマネジメント

| isec      | HD E | D Encoder Device              |                        |
|-----------|------|-------------------------------|------------------------|
| Status    | >    | UPGRADE BAKUP                 | LOGO                   |
| Globe     |      |                               |                        |
| Preview   |      | LOGO                          |                        |
| ENCODER   | >    | Logo information : 1280 x 720 |                        |
| 🖽 Stream1 |      | New logo file: ファイルを選択 選…ん    | Upload                 |
| 🖽 Stream2 |      |                               |                        |
| E Stream3 |      |                               |                        |
| Stream4   |      |                               |                        |
| ページ9 参照   | D    | ゴをアップロードでき設定し                 | た条件によってロゴを表示させる事ができます。 |

#### 4エンコーダーをインターネットに接続する方法

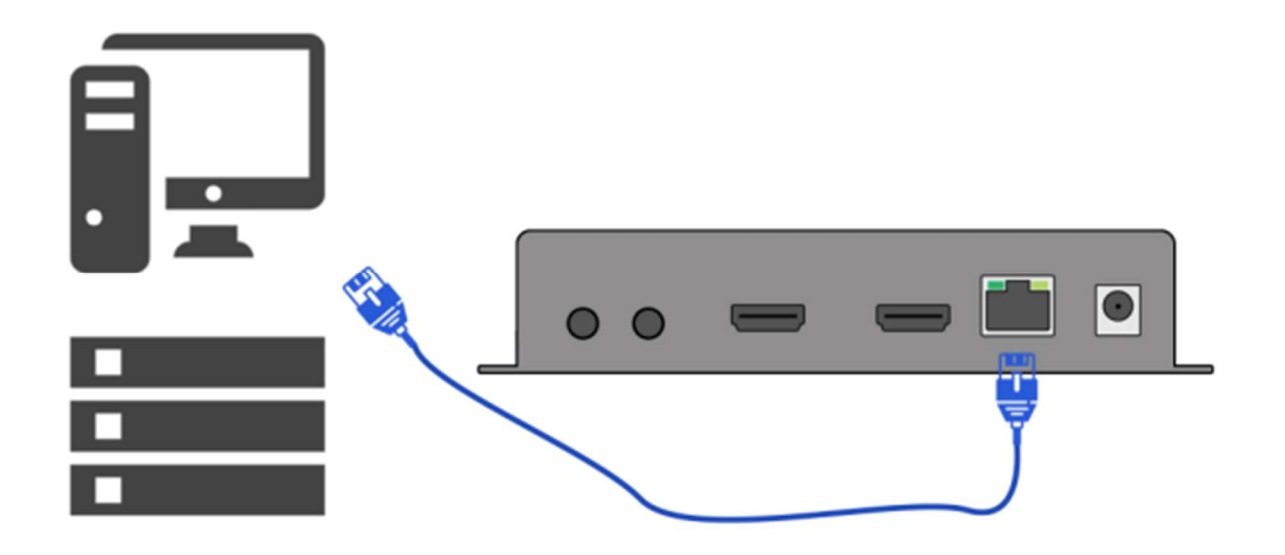

ステップ1: エンコーダーを PC に直接接続します。デフォルトの IP: 192.168.0.31 を使用して、コント ロール web にログインします。

ステップ2: ネットワークに接続されているルーターの IP を確認します。

例:ルーターの IP が 192.168.10.128 の場合、ユーザーはエンコーダーのデフォルト IP 192.168.0.31 を 192.168.10.XXX に変更する必要があります。

ステップ3: ネットワークセットを見つけて、IPを 192.168.10.XXX に、ゲート

ウェイと DNS を 192.168.10.1 に変更し、「適用」ボタンを押してエンコーダーを再起動します。

| 1.sec                                                                                                    | HD Er                                                                            | CONFIGURATION OF                                                                                                    | Device                                                                                                    | Q Service and Support |
|----------------------------------------------------------------------------------------------------|----------------------------------------------------------------------------------|----------------------------------------------------------------------------------------------------|----------------------------------------------------------------------------------------------------|-----------------------|
| Status                                                                                                    | >                                                                                | Network                                                                                                    | Advance Intercom Remote uart                                                                                                    |                       |
| Globe                                                                                                    | _                                                                                |                                                                                                    |                                                                                                    |                       |
| Preview                                                                                                    | 1                                                                                | Network                                                                                                    |                                                                                                    |                       |
| ENCODER                                                                                                    | >                                                                                | DHCP :                                                                                                    | Enable                                                                                                    |                       |
| E Stream1                                                                                                    | Ī                                                                                | IP address :                                                                                                    | 192.168.0.31                                                                                                    |                       |
| III Stream2                                                                                                    |                                                                                  | Mask address :                                                                                                    | 255.255.255.0                                                                                                    |                       |
| Stream3                                                                                                    | 1                                                                                | GW address :                                                                                                    | 192.168.0.1                                                                                                    |                       |
| III Stream4                                                                                                    |                                                                                  | DNS0 :                                                                                                    | 192.168.0.1                                                                                                    |                       |
| 다. Audio                                                                                                    |                                                                                  | DNS1 :                                                                                                    | 192.168.0.1                                                                                                    |                       |
| ➡ Input                                                                                                    |                                                                                  | MTU :                                                                                                    | 1500                                                                                                    |                       |
| PROTOCOL                                                                                                    | >                                                                                | MAC address :                                                                                                    | F4:69:D5:D0:B0:CE                                                                                                    |                       |
| 🗗 Settings                                                                                                    |                                                                                  |                                                                                                    | Apply                                                                                                    |                       |
| SETTINGS                                                                                                    | >                                                                                |                                                                                                    |                                                                                                    |                       |
| ③ Network                                                                                                    |                                                                                  |                                                                                                    |                                                                                                    |                       |
| 요 System                                                                                                    | -                                                                                |                                                                                                    |                                                                                                    |                       |
| C Upgrade                                                                                                    |                                                                                  |                                                                                                    |                                                                                                    |                       |
|                                                                                                    |                                                                                  |                                                                                                    |                                                                                                    |                       |
| 1.sec                                                                                                    | HD Er                                                                            | CONFIGURATION                                                                                                    | Device<br>Operating platform                                                                                                    | Q Service and Support |
| 1.Sec                                                                                                    | HD Encoder                                                                       | UPGRADE                                                                                                    | Device<br>Operating platform<br>BAKUP LOGO                                                                                                    | Q Service and Support |
| Status<br>Status                                                                                                    | HD Encoder                                                                       | CONFIGURATION O                                                                                                    | Device<br>Operating platform<br>BAKUP LOGO                                                                                                    | Q Service and Support |
| Status       ③ Globe       止     Preview                                                                                                    | HD Encoder                                                                       | UPGRADE                                                                                                    | Device<br>Operating platform<br>BAKUP LOGO                                                                                                    | Q Service and Support |
| Status     S     Globe     Preview     ENCODER                                                                                                    | HD Ercoder                                                                       | UPGRADE<br>Upgrade                                                                                                    | Device<br>OPERATING PLATFORM BAKUP LOGO 24061808                                                                                                    | Q Service and Support |
| I.Sec     Status     ③ Globe     止 Preview     ENCODER     Ⅲ Stream1                                                                                                    | HD Encoder                                                                       | UPGRADE<br>Upgrade<br>SN :<br>Fw version :                                                                                | Device           DPERATING PLATFORM           BAKUP         LOGO           24061808           1.10.1 standard 20231227(V710)                                              | Q Service and Support |
| Status       Status       Status       Globe       Preview       ENCODER       Stream1       Stream2                                                                                                    | HD ENCODER                                                                       | UPGRADE<br>Upgrade<br>SN :<br>Fw version :<br>Hd version :                                                                | BAKUP         LOGO           24061808         1.10.1 standard 20231227(V710)           V710         422 SME Mon Mar 22 16:38:38 CST 2021                                  | Q Service and Support |
| I.SEC       Status       Status       Globe       Preview       ENCODER       Stream1       Stream2       Stream3                                                                                                    | HD ENCODER                                                                       | UPGRADE<br>Upgrade<br>SN :<br>Hd version :<br>Ker version :<br>New fw file :                                              | Perice<br>OPERATING PLATFORM BAKUP LOGO 24061808 1.10.1 standard 20231227(V710) V710 #2 SMP Mon Mar 22 16:38:38 CST 2021 ファイルと避釈 選…ん                                      | Q Service and Support |
| Status       Status       Status       Globe       Preview       ENCODER       Stream1       Stream2       Stream3       Stream4                                                                                                | HD ENCODER                                                                       | COOLER D<br>CONFIGURATION<br>UPGRADE<br>Upgrade<br>SN :<br>Fw version :<br>Hd version :<br>Ker version :<br>New fw file : | Deprice<br>DEPRATING FLATFORM<br>BAKUP LOGO<br>24061808<br>1.10.1 standard 20231227(V710)<br>V710<br>#2 SMP Mon Mar 22 16:38:38 CST 2021<br>ファイルを選訳 選…ん<br>Upgrade Reboot | Q Service and Support |
| Status         Status         Status         Status         Preview         ENCODER         Stream1         Stream2         Stream3         Stream4         Stream4         Audio                                               | HD ENCODER                                                                       | COOLER D<br>CONFIGURATION<br>UPGRADE<br>Upgrade<br>SN :<br>Fw version :<br>Hd version :<br>Ker version :<br>New fw file : | Device<br>DEPARTING PLATFORM BAKUP LOGO 24061808 1.10.1 standard 20231227(V710) V710 #2 SMP Mon Mar 22 16:38:38 CST 2021 ファイルを避訳 謎…ん Upgrade Reboot                       | Q Service and Support |
| I.Sec       Status       Status       Status       Stream1       Stream2       Stream3       Stream4       Kaudio       Input                                                                                                   | HD ENCODER                                                                       | UPGRADE<br>UPGRADE<br>UPgrade<br>SN :<br>Fw version :<br>Hd version :<br>Ker version :<br>New fw file :                   | Device<br>DEPERTING PLATFORM BAKUP LOGO 24061808 1.10.1 standard 20231227(V710) V710 #2 SMP Mon Mar 22 16:38:38 CST 2021 ファイルを選訳 通…ん Upgrade Reboot                       | Q Service and Support |
| Status       Status       Globe       Preview       ENCODER       Stream1       Stream3       Stream4       Stream4       Audio       Input       PROTOCOL                                                                      | HD ENCODER                                                                       | COOLER D<br>CONFIGURATION<br>UPGRADE<br>Upgrade<br>SN :<br>Fw version :<br>Hd version :<br>Ker version :<br>New fw file ; | Perice<br>PREATING PLATFORM BAKUP LOGO 24061808 1.10.1 standard 20231227(V710) V710 #2 SMP Mon Mar 22 16:38:38 CST 2021 ファイルを選択 道…ん Upgrade Reboot                        | Q Service and Support |
| Status       Status       Status       Status       Preview       ENCODER       Stream1       Stream3       Stream4       Stream4       Haudio       Input       PROTOCOL       Stetings                                        | HD ENCODER                                                                       | COOLER D<br>CONFIGURATION<br>UPGRADE<br>Upgrade<br>SN :<br>Fw version :<br>Hd version :<br>Ker version :<br>New fw file : | Perice<br>DEPARTING FLATFORM BAKUP LOGO 24061808 1.10.1 standard 20231227(V710) V710 #2 SMP Mon Mar 22 16:38:38 CST 2021 ファイルを避訳 詳…ん Upgrade Reboot                       | Q Service and Support |
| Status       Status       Status       Status       Preview       Preview       Stream1       Stream3       Stream4       Stream4       Input       PROTOCOL       Settings       Settings                                      | HD ENCODER<br>><br>-<br>-<br>-<br>-<br>-<br>-<br>-<br>-<br>-<br>-<br>-<br>-<br>- | COOLER D<br>CONFIGURATION<br>UPGRADE<br>Upgrade<br>SN :<br>Fw version :<br>Hd version :<br>Ker version :<br>New fw file : | Depice<br>DEPICTING FLATFORM<br>BAKUP LOGO<br>24061808<br>1.10.1 standard 20231227(V710)<br>V710<br>#2 SMP Mon Mar 22 16:38:38 CST 2021<br>ファイルと選訳 選…ん<br>Upgrade Reboot  | Q Service and Support |
| Status       Status       Globe       Preview       ENCODER       Stream1       Stream3       Stream4       Stream4       H       Audio       Input       PROTOCOL       Settings       SETTINGS       Network                  |                                                                                  | COOLER D<br>CONFIGURATION<br>UPGRADE<br>Upgrade<br>SN :<br>Fw version :<br>Hd version :<br>Ker version :<br>New fw file : | Perice<br>PERATING PLATFORM<br>BAKUP LOGO<br>24061808<br>1.10.1 standard 20231227(V710)<br>V710<br>#2 SMP Mon Mar 22 16:38:38 CST 2021<br>ファイルを選択 誕…ん<br>Lygrade Reboot   | Q Service and Support |
| Status       Status       Status       Status       Status       Preview       ENCODER       Stream1       Stream3       Stream4       Stream4       Audio       Input       PROTOCOL       Strings       SETTINGS       System | HD ENCODER<br>>                                                                  | COOLER D<br>CONFIGURATION<br>UPGRADE<br>SN :<br>Fw version :<br>Hd version :<br>Ker version :<br>New fw file :            | Device<br>DEPARTING FLATFORM BAKUP LOGO 24061808 1.10.1 standard 20231227(V710) V710 #2 SMP Mon Mar 22 16:38:38 CST 2021 ファイルを避訳 道…ん Upgrade Reboot                       | Q Service and Support |

ステップ 4: ネットワークケーブルを使用してエンコーダーをルーターに直接接続します。同時にコンピューターを同じネットワークに接続します。

ステップ 5: ブラウザを開いて新しい IP:192.168.10.XXX を入力します。

C C O 112144.163

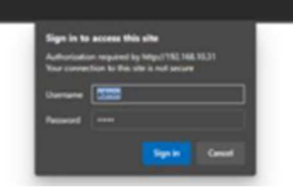

Note :

ユーザーが新しい IP でログインできない場合、Pls はルーターの DNS を確認してください。 次に、エンコーダーをリセットし上記手順に従って web に再ログインし、IP、ゲートウェイ、 および DNS を変更します。

#### 5 RTMP/RTMPS で YouTube/Facebook にストリーミングする方法

ステップ 1:ライブ配信を行う前に、次のことを確認する必要があります。

• エンコーダー内のストリームアドレスを VLC プレーヤーで再生し、正常に再生できることを確認します。

• キヤノンのカメラにはオーディオ出力がないため、外部オーディオを入力する必要があります。

マイクは音源ではありません。

ステップ 2:YouTube または Facebook アカウントにログインし、「Go Live」を見つけます。ユーザーはス トリームキーと URL を取得できます

| 🔲 🕒 YouTabe                                                                                                    | Search                                                                                                    |                                                                                                  | Q,                                                                                                    | Di      | · 🖉 🕓                   |
|----------------------------------------------------------------------------------------------------|----------------------------------------------------------------------------------------------------|--------------------------------------------------------------------------------------------------|----------------------------------------------------------------------------------------------------|---------|-------------------------|
| h Home Recomme                                                                                                    | nded                                                                                                    |                                                                                                  |                                                                                                    | (*)     | Upload video<br>Go live |
| = 🕨 Studio                                                                                                    |                                                                                                    |                                                                                                  |                                                                                                    | * \$    | GO LIVE                 |
| Connect streaming and                                                                                                    | Tole<br>TEST<br>Company<br>Gaming<br>Concurrent elevent &<br>TUP HELP<br>0 0                                                                                                    |                                                                                                  |                                                                                                    |         | EDIT                    |
| No data     STREAM SETTINGS AN                                                                                                    | ALYTICS STREAM HEALTH                                                                                                    |                                                                                                  |                                                                                                    |         |                         |
| Stream key<br>Series (stream key<br>Auto-generated key<br>Stream key (serier a monoder)<br>Seglus-Spra-Szfq-33hh<br>Brann Kitt<br>Interp://b.tmp.youtube.com                                                                                                    | 2 @ COPY<br>/live2 COPY<br>/live2?backup+1 COPY                                                                                                    | Additional settings<br>Enable DVR<br>360° video<br>Addet delay<br>None<br>Closed captions        | •<br>•                                                                                                |         |                         |
| Create live video ?                                                                                                    | 6 8                                                                                                    | • •                                                                                              | G                                                                                                    |         |                         |
| Connect video source Connect video source Connect | Select a video source @                                                                                                    | Streaming software                                                                               | Add post details<br>Share to story<br>Your like will also be added to your story.<br>Title (optional) |         |                         |
| O and a second second secon  | Streaming software setup<br>Constant of the stream is                                                                                                    | er an expert to our community spectra and<br>danied by facebook for miner and anti-comment.<br>P | Description                                                                                           | 0<br>00 |                         |
| Ourse where to part<br>Post on timeline<br>When are you going her?<br>How                                                                                                    | Stream key<br>F8-155043565288821-0-A<br>The stream key to add until you<br>preven the broadset you have o                                                                                        | IdentEPINe(71-Treek Copy<br>log out of Facebook. Once you start to<br>grite 3 hours to go live.  |                                                                                                    |         |                         |
| © Public                                                                                                    | Advanced Settings                                                                                                    | ^                                                                                                |                                                                                                    |         |                         |
| III Dashboard<br>O Settings ~                                                                                                    | Persistent stream key<br>the care to receil every time type<br>one low does at a low stream by our<br>Rackup stream<br>Once a stackup stream in stades in<br>every it, it will not list on us in | r ge her. You can only broadcast<br>participant stream larg.                                     |                                                                                                    |         |                         |
| Rack Di Go live                                                                                                    | Server URI,<br>rtmps://bw-api-s.facebooi<br>The may be referred to as "URL"                                                                                                    | k.com:443/thmp/<br>or 'Address' in your shreaming software.                                      |                                                                                                    |         | eater •                 |

ステップ 3:ビデオエンコーダーのコントロール Web にログインします。「ストリーム」-「クライアント」 -「Rtmp(s)」ページを見つけて、以下のように RTMP プロトコルを有効にします。RTMP サーバーのア ドレスと秘密キーを対応するボックスに入力します。

| i.    | sec              | HD EF | D Encoder D   | DEVICE    |        |      |     |         | Q Service and Support |
|-------|------------------|-------|---------------|-----------|--------|------|-----|---------|-----------------------|
| Statu | IS               | >     | Encoder       | Server    | Client | Text | OSD | Advance |                       |
| ©<br> | Globe<br>Preview |       | Client        |           |        |      |     |         |                       |
| ENC   | ODER             | >     | Multicast :   | Disable • |        |      |     |         |                       |
|       | Stream1          |       | Rtmp(s) :     | Enable 🗸  |        |      |     |         |                       |
| =     | Stream2          |       | Server addr : |           |        |      |     |         |                       |
|       | Stream3          |       | Server app :  |           |        |      |     |         |                       |
| II    | Stream4          |       |               | Apply     |        |      |     |         |                       |
| 4:    | Audio            |       |               |           |        |      |     |         |                       |
|       |                  |       |               |           |        |      |     |         |                       |
|       |                  |       |               |           |        |      |     |         |                       |

ステップ 4:RTMP を設定した後、ページの下部にある「適用」ボタンを押します。次に、アップグレー ドページの「再起動」ボタンを押します。

| isec                                        | HD ENC | Encoder D     | Device                              | Q Service and Support |
|---------------------------------------------|--------|---------------|-------------------------------------|-----------------------|
| Status                                      | >      | UPGRADE       | BAKUP LOGO                          |                       |
| <ul><li>③ Globe</li><li>□ Preview</li></ul> |        | Upgrade       |                                     |                       |
| ENCODER                                     | >      | SN :          | 24061808                            |                       |
| III Stream1                                 |        | Fw version :  | 1.10.1 standard 20231227(V710)      |                       |
| III Stream2                                 |        | Hd version :  | V710                                |                       |
|                                             |        | Ker version : | #2 SMP Mon Mar 22 16:38:38 CST 2021 |                       |
| 🖽 Stream3                                   |        | New fw file : | ファイルを選択 選…ん                         |                       |
| E Stream4                                   |        |               | Upgrade Reboot                      |                       |
| <b>⊄</b> € Audio                            |        |               |                                     |                       |
| — · ·                                       |        |               |                                     |                       |

Note :

YouTube または Facebook でのストリーミングに失敗した場合、Pls は DNS 設定を確認してください。DNS0 と、DNS1 の値はルーターの DNS です。

| isec                                    |   | DEncoder D     | <b>DEVICE</b>     |          |             | Q Service and Support |
|-----------------------------------------|---|----------------|-------------------|----------|-------------|-----------------------|
| Status                                  | > | Network        | Advance           | Intercom | Remote uart |                       |
| <ul><li>Globe</li><li>Preview</li></ul> |   | Network        |                   |          |             |                       |
| ENCODER                                 | > | DHCP :         | Enable 🗸          |          |             |                       |
| III Stream1                             |   | IP address :   | 192.168.0.31      |          |             |                       |
| Stream2                                 |   | Mask address : | 255.255.255.0     |          |             |                       |
| 🖽 Stream3                               |   | GW address :   | 192.168.0.1       |          |             |                       |
| 🖽 Stream4                               |   | DNS0 :         | 192.168.0.1       |          |             |                       |
| र्दः Audio                              |   | DNS1 :         | 192.168.0.1       |          |             |                       |
| ➡ Input                                 |   | MTU :          | 1500              |          |             |                       |
| PROTOCOL                                | > | MAC address :  | F4:69:D5:D0:B0:CE |          |             |                       |
| 🗗 Settings                              |   |                | Apply             |          |             |                       |
| SETTINGS                                | > |                |                   | -        |             |                       |

#### 6 エンコーダーで SRT プロトコルを設定する方法

呼び出し元とリスナーの 2つのモードが利用できます。

SRT

| Group 1:  | Disable           | ~ |
|-----------|-------------------|---|
| Status :  | Disable<br>Caller |   |
| Group 2 : | Listener          | ~ |
| Status :  | disable           |   |
|           | Apply             |   |

#### 6.1 リスナーモード

- 1. SRT ポート:7130 がデフォルトです。ただし、これを変更して、1024 より多く設定することを提案 できます。
- 2. SRT 遅延: 120 がデフォルトです。
- 3. SRT キー:ユーザーが必要とする場合は、少なくとも 10 桁のパスワードを設定します。
- 4. パラメータを変更した後、「Apply」ボタンを押してエンコーダーを再起動します。
- 5. エンコーダーを再起動した後、ユーザーは SRT アドレス: srt://ip:port を使用して VLC プレーヤー に作業を行うか、アドレスをビデオデコーダーに貼り付けることができます。
  - SRT

| Group 1:    | Listener 🗸                     |          |
|-------------|--------------------------------|----------|
| Status :    | srt://192.168.10.32 (0 online) |          |
| Stream :    | Stream1 🗸                      |          |
| Port :      | 7130                           | [1 - 655 |
| Delay :     | 120                            |          |
| Stream id : |                                |          |
| Key :       |                                |          |
| Group 2 :   | Disable 🗸                      |          |
| Status :    | disable                        |          |
|             | Apply                          |          |

例:エンコーダーの IP は 192.168.10.32 です。ポートは 7130 です。その場合、アドレスは srt://192.168.10.32:7120 になるはずです。ユーザーはステータスページで SRT のアドレスを確認でき ます。

| Status >                                                   | Globe                                                                                                    |                                           |
|------------------------------------------------------------|----------------------------------------------------------------------------------------------------|-------------------------------------------|
| Globe Preview                                              | Globe                                                                                                    |                                           |
| Stream1<br>Stream2<br>Stream3<br>Stream4<br>Audio<br>Input | Encoder<br>Input: video: 1920 x 1080 P @60 audio: 48000 HDANBOX<br>Stream1: video: H264 1920 x 1080 @30 2048 audio: AAC 48000<br>Stream2: Disable<br>Stream3: Disable<br>Stream4: Disable                                               | System (%)<br>9% 45% 51%<br>CPU MEM FLASH |
| P Settings ETTINGS Network System Upgrade                  | Server           Stream1: http://192.168.10.38:8000/chm1 (ts)           Stream1: rtsp://192.168.10.38:554/chm1 (es)           Stream1: http://192.168.10.38:8100/chm1.m3u8 (his)           Stream1: srt://192.168.10.38:7130 (0 online) | Client<br>Internet: online                |

ユーザーは、SRT アドレスをデコーダーに直接入力することも、VLC プレーヤーを通じてで再生することもできます

|                                                                                               |                                                                                          | Decoding sett            | ings |
|-----------------------------------------------------------------------------------------------|------------------------------------------------------------------------------------------|--------------------------|------|
| Input settings                                                                                |                                                                                          |                          |      |
| Media urll:<br>Settings:<br>Display mode:<br>B frame:<br>Video threshold:<br>Audio threshold: | srt://192.168.8.31:7120<br>Adv ✓<br>Smooth ✓<br>Disable ✓<br>20<br>6 [2 - 100]<br>Set up | srt://192.168.10.38:7120 |      |

ユーザーが SRT を暗号化したい場合

SRT アドレスの形式を暗号化します: srt://ip:port?passphrase=passwords 例: srt://192.168.10.38:7130?passphrase=1234567890

| CDT |  |
|-----|--|
| SKI |  |

| Group 1:      | Listener          | ~              |                                                          |             |
|---------------|-------------------|----------------|----------------------------------------------------------|-------------|
| Status :      | srt://192.168.10. | 38 (0 online)  |                                                          |             |
| Stream :      | Stream1           | ~              |                                                          |             |
| Port :        | 7130              |                |                                                          | [1 - 65535] |
| Delay :       | 120               |                |                                                          |             |
| Stream id :   |                   |                |                                                          |             |
| Key :         | 1234567890        |                |                                                          |             |
| Group 2 :     | Disable           | ~              |                                                          |             |
| Status :      | disable           |                |                                                          |             |
|               | Apply             |                |                                                          |             |
|               |                   |                |                                                          |             |
|               |                   |                | Decoding settings                                        |             |
|               |                   |                | becound becongo                                          |             |
| Input setting | s                 |                |                                                          |             |
|               |                   |                |                                                          |             |
| Media ur      | 11: 58.8.31:712   | 20?passphrase= | 1234567890srt://192.168.10.38:7120?passphrase=1234567890 |             |
| Settin        | gs: Adv           | ~              |                                                          |             |
| Display mo    | de: Smooth        | ~              |                                                          |             |
| B fra         | me: Disable       | $\sim$         |                                                          |             |
| Video thresho | ld: 20            |                |                                                          |             |
| Audio thresho | ld: 6             | [2 - 100]      |                                                          |             |
|               | Setu              | ID             |                                                          |             |
|               |                   |                |                                                          |             |
|               |                   |                |                                                          |             |

6.2 発信者モード

SRT ポート: 7130 がデフォルトです。ただし、お客様はそれを変更して、1024 より多く設定することを提案できます。

SRT 遅延:120 がデフォルトです。

SRT キー:ユーザーが必要な場合は、少なくとも 10 桁のパスワードを設定します

パラメータを変更した後、「Apply」ボタンを押してエンコーダーを再起動します。

エンコーダーを再起動した後、ユーザーは SRT アドレス: <mark>Srt:// @ :p ort?mode = listener</mark> を使用して VLC プレーヤーに動作させるか、アドレスをビデオデコーダーに貼り付けることができます。 ■ SRT

| Group 1:      | Caller 🗸          |             |
|---------------|-------------------|-------------|
| Status :      | srt:// offline    |             |
| Stream :      | Stream1 v         |             |
| Server addr : | IP of the decoder |             |
| Port :        | 7130              | [1 - 65535] |
| Delay :       | 120               |             |
| Stream id :   |                   |             |
| Key :         |                   |             |
| Group 2 :     | Disable v         |             |
| Status :      | disable           |             |
|               | Apply             |             |

|                                                                                               | Decoding settings                                                                     |
|-----------------------------------------------------------------------------------------------|---------------------------------------------------------------------------------------|
| Input settings                                                                                |                                                                                       |
| Media urll:<br>Settings:<br>Display mode:<br>B frame:<br>Video threshold:<br>Audio threshold: | srt://@:7120?mode=listener<br>Adv<br>Smooth<br>Disable<br>20<br>6 [2 = 100]<br>Set up |

ユーザーが SRT を暗号化したい場合

暗号化 SRT アドレス形式: Srt://@port?mode=listenser&passphrase=passwords 例:srt://@:<mark>7130</mark>?mode=listener&passphrase=1234567890

#### SRT

| Group 1:      | Caller 🗸          |             |
|---------------|-------------------|-------------|
| Status :      | srt:// offline    |             |
| Stream :      | Stream1 ~         |             |
| Server addr : | IP of the decoder |             |
| Port :        | 7130              | [1 - 65535] |
| Delay :       | 120               |             |
| Stream id :   |                   |             |
| Key :         | 1234567890        |             |
| Group 2 :     | Disable 🗸         |             |
| Status :      | disable           |             |
|               | Apply             |             |

デコーダーストリームアドレスの説明:

1)ビデオエンコーダーは「リスナー」モード、ビデオデコーダーの SRT アドレス形式を選択します。 srt://ip:ポート srt://ip:port?passphrase=passwords

2)ビデオエンコーダーは、ビデオデコーダーの SRT アドレス形式である「Caller」モードを選択します。 <mark>srt://@:p ort?mode=listener</mark> <mark>srt://@port?mode=listenser&passphrase=passwords</mark>

#### 7 新しいファームウェアをアップグレードする方法

- 1) ユーザーがファームウェアを入手したら、解凍せず直接アップロードしてください
- 2) アップグレードプロセス中は、Web ページを更新したり閉じたり、エンコーダーをオフにしたりしな いでください。
- アップグレードが成功したことを示すメッセージがシステムに表示されたら、Pls はエンコーダーを 再起動してアップデートのインストールを完了してください。
- 4) アップグレードが失敗したというメッセージが表示された場合は、pls はリセットせずに再起動して ください。

| isec                                    | HD<br>HD ENC | Encoder D     | DEPERATING PLATFORM              |
|-----------------------------------------|--------------|---------------|----------------------------------|
| Status                                  | >            | UPGRADE       | BAKUP LOGO                       |
| <ul><li>Globe</li><li>Preview</li></ul> |              | Upgrade       |                                  |
| ENCODER                                 | 2            | SN :          | 21052143                         |
| II Stream1                              |              | Fw version :  | 1.2.10 standard 20220927(V700)   |
| II Stream2                              |              | Hd version :  | V700<br>Mar 22 16:38:38 CST 2021 |
| III Stream3                             |              | Ker version : | 88%                              |
| III Stream4                             |              | New fw file : | 选择文件 1.2.100) img                |
| 4: Audio                                |              |               | Upgrade Reboot                   |
| + Input                                 |              |               |                                  |

# **1.Sec** HD Encoder Device HD Encoder Configuration Operating PLAN

| Status      | > | UPGRADE       | BAKUP LOGO                       |
|-------------|---|---------------|----------------------------------|
| ③ Globe     |   |               |                                  |
| Preview     |   | Upgrade       |                                  |
| ENCODER     | > | SN :          | 21052143                         |
| III Stream1 |   | Fw version :  | 1.2.10 standard 20220927(V700)   |
| III Stream2 |   | Hd version :  | V700<br>Mar 22 16:38:38 CST 2021 |
| III Stream3 |   | New fw file : | 选择文件 1.2.100) img                |
| E Stream4   |   |               | Upgrade Reboot                   |
| 4: Audio    |   |               |                                  |

2) ユニットの前面に RST 穴があります。鋭利な針を SRT 穴に挿入し、約 10 秒間押し続けます。すべて のライトが点滅しなくなると、工場出荷時の設定に戻ります。この時点で、デフォルトの IP(192.168.0.31)が OLED ディスプレイに表示されます。

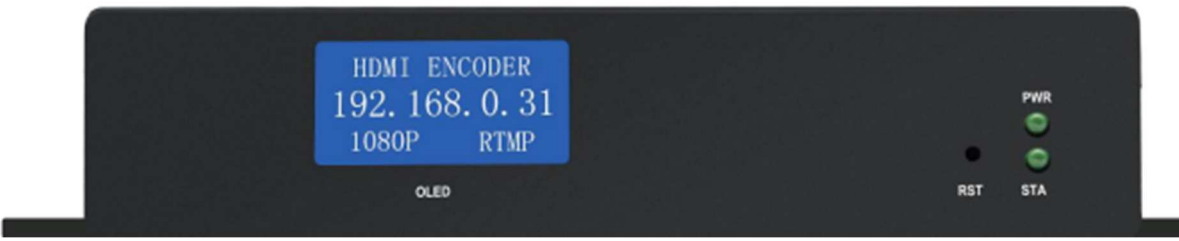